## **MyCustoms on Maersk.com**

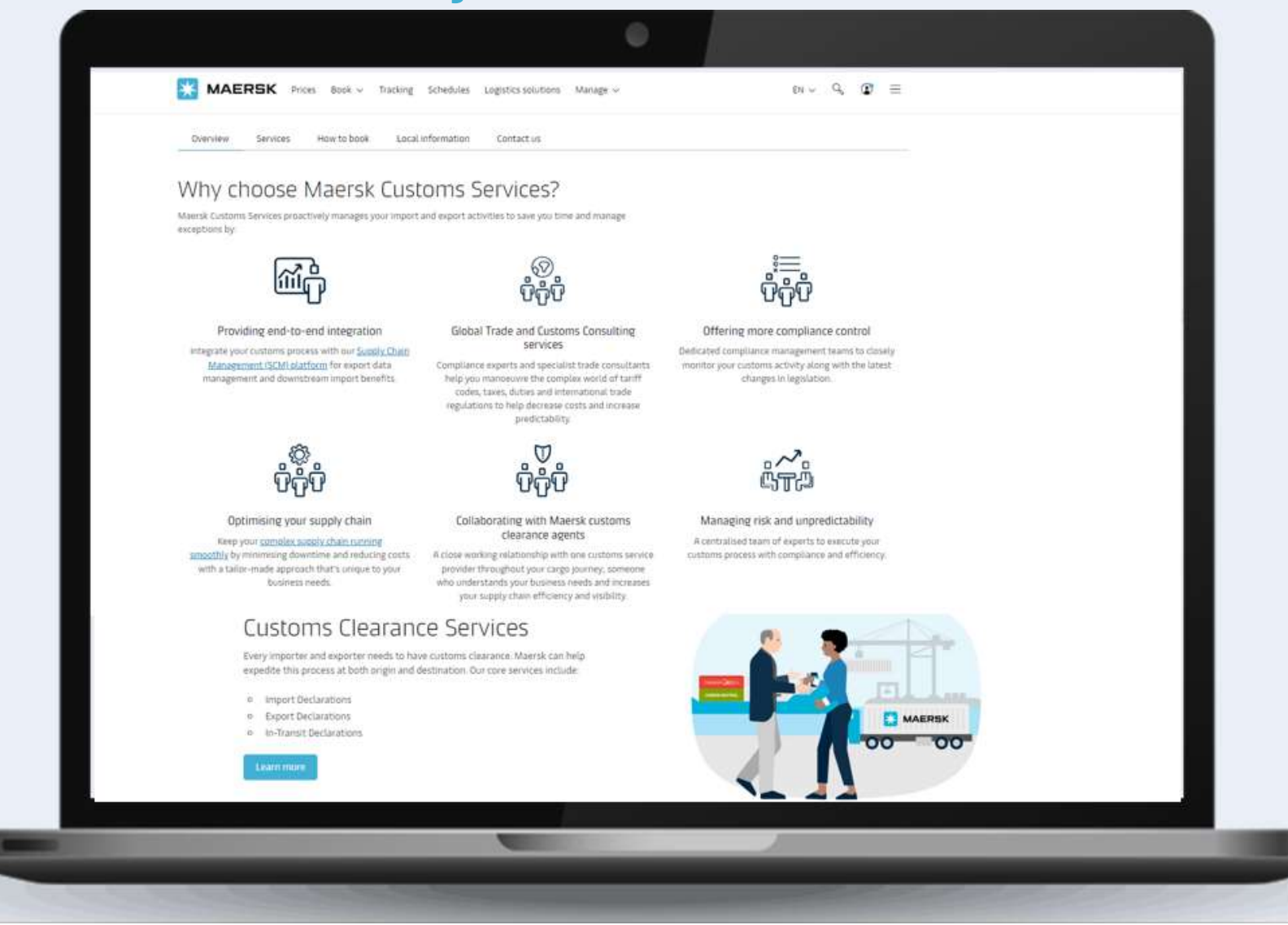

| 💥 MAERSK                                                                                                   | Prices Book 🗸                                                                | Tracking Schedules           | Logistics solutions              | Manage ~ 2                                                                                                    | en ~ 9, 💽 <u></u> 3                                                                                                    |  |
|----------------------------------------------------------------------------------------------------|------------------------------------------------------------------------------|------------------------------|----------------------------------|----------------------------------------------------------------------------------------------------|----------------------------------------------------------------------------------------------------|--|
| <ul> <li>★ Hub dashboard</li> <li>★ Export overview</li> <li>★ Import overview</li> <li>★ Tasks</li> </ul> | MyCusto<br>Here you can buy an<br>Book & Manage<br>Export Imp<br>Status: All | DMS<br>nd manage customs for | r your Maersk ocean shipr        | Hub<br>Export overview<br>Import overview<br>Tasks<br>MyCustoms<br>MyFinance<br>Captain Peter™<br>Payer standing instructions | Imber (9 character       Ocean Transport         Ocean Transport       Cross Border Rail Transportation         Inland Transport       Air Freight         Less than Container Load (LCL)         Online cus       Supply Chain & Logistics         Supply Chain Management       Warehousing & Distribution |  |
| A MyCustoms                                                                                                | B/L no.                                                                      | Container                    | From<br>ETD ↑↓                   | Case management                                                                                                    | Your next action                                                                                                    |  |
| S MyFinance                                                                                                | 123456789                                                                    | 1 X 40 ft DRY                | Ho Chi Minh City,<br>28 Nov 2023 | Maersk Flow                                                                                                    | le S Show prices                                                                                                    |  |

## 

**1.** Click on "MyCustoms icon"

**2.** Go to the Hub and choose 'My Customs" from the left-hand navigation

**3.** Click on "Menu" and choose "Customs Services" from the list

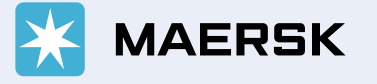

## Find a shipment on "MyCustoms"

| MyCustor                                | ns                                |                                  |                                                                     | 4 🔍 Enter B/L number                        | (9 characters) Search                                                                                                    |
|-----------------------------------------|-----------------------------------|----------------------------------|---------------------------------------------------------------------|---------------------------------------------|----------------------------------------------------------------------------------------------------|
| Here you can buy and<br>Book & Manage   | manage customs for                | r your Maersk ocean shipn        | nents; anywhere, an                                                 | ytime. <u>Find out more</u>                 |                                                                                                    |
| • Export • Impor                        | t 🛛 🖗 From                        | 5 🛛 То                           |                                                                     | Status (All) 🗸 🗸 🗸                          | Online customs only                                                                                                    |
| Status: All                             |                                   |                                  |                                                                     |                                             |                                                                                                    |
| B/L no.                                 | Container                         | From<br>ETD ↑↓                   | <b>To</b><br>ETA ↑↓                                                 | Customs status<br>Last Updated              | Your next action                                                                                                    |
| 123456789                               | 1 X 40 ft DRY                     | Ho Chi Minh City<br>28 Nov 2023  | Commerce, US<br>30 Dec 2023                                         | Customs available<br>20 JUN 2023, 03:04 AM  | (S) Show prices                                                                                                    |
| 123456789                               | 1 X 20 ft DRY<br><u>+1 more</u>   | Ho Chi Minh City,<br>21 Nov 2023 | Los Angeles, US<br>19 Dec 2023                                      | Customs available<br>21 SEPT 2023, 07:10 AM | (S) Show prices                                                                                                    |
|                                         |                                   | You ca                           | n find a shipment t                                                 | by:                                         |                                                                                                    |
| nput the bl number abd press<br>rch" or | t the bl number abd press<br>' or |                                  | ilter the shipment l<br>ation ("To") and Cu<br>e the shipment list. | ist by Origin<br>stoms status using<br>Or   | <b>6.</b> Sorted by ETD (soonest to late<br>for Export shipments and ETA<br>(soonest to latest) for Import<br>Shipments. |
|                                         |                                   |                                  |                                                                     |                                             | MAERSK                                                                                                    |

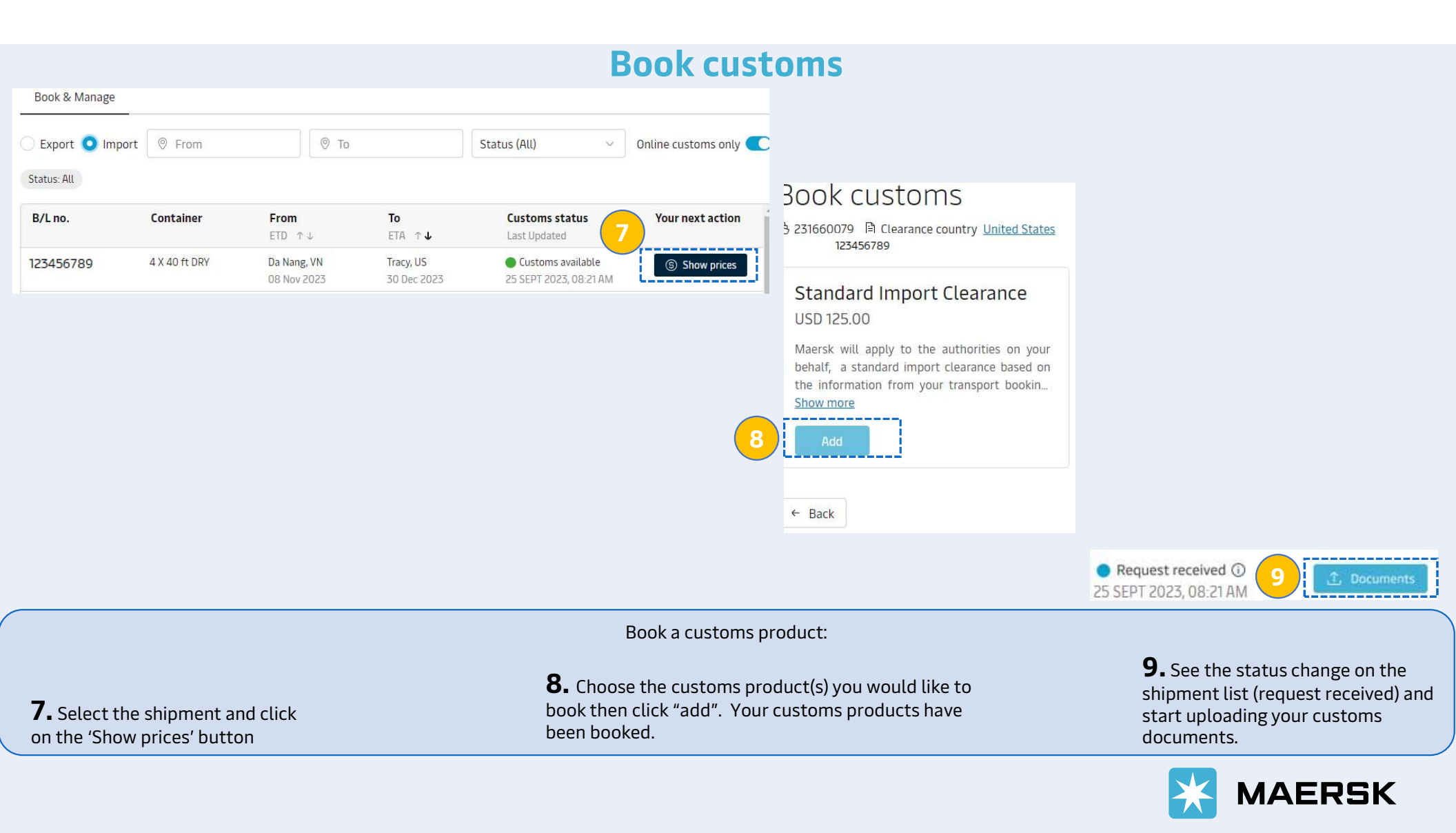

## Track "customs" status on shipment list

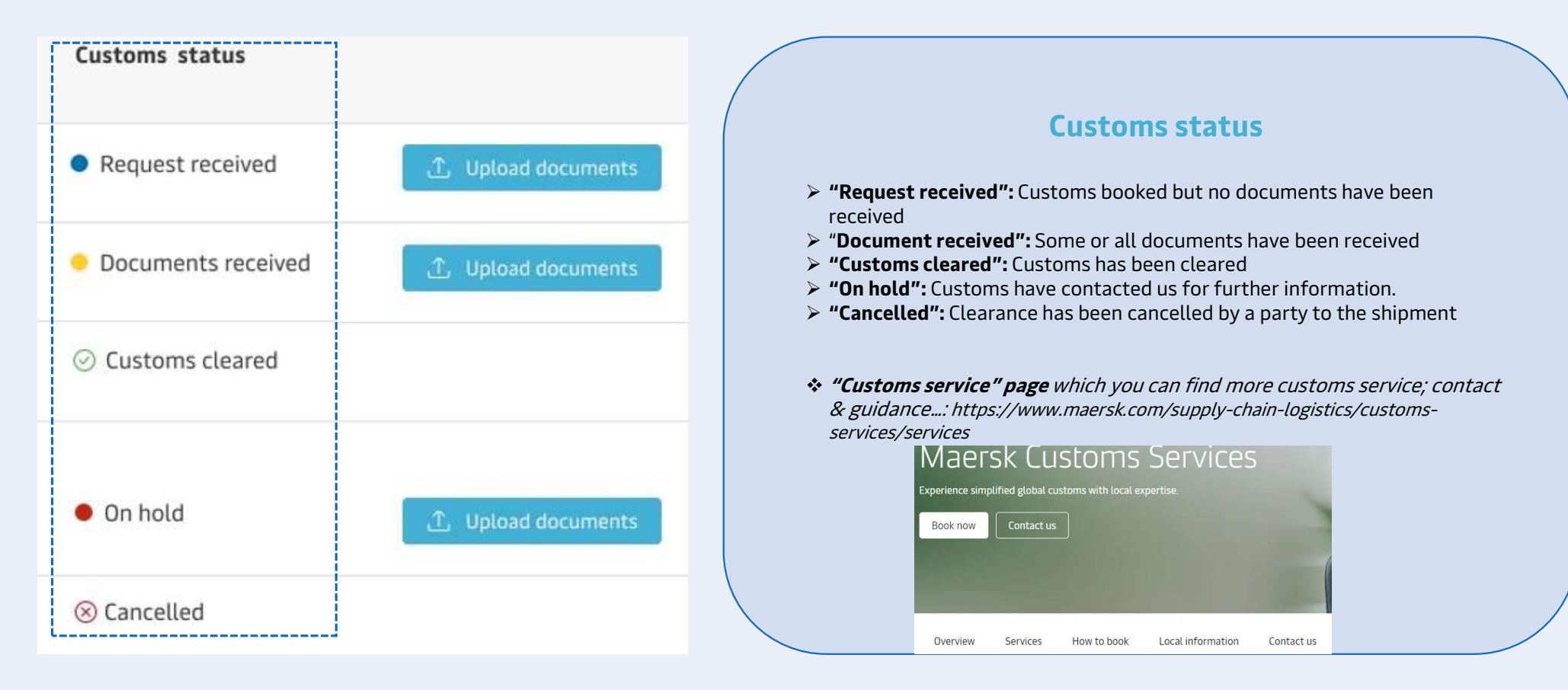

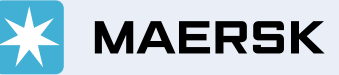